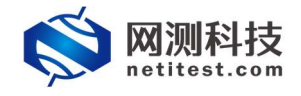

# Supernova 测试仪 防火墙转发策略检测配置手册

网测科技

2021/01/22

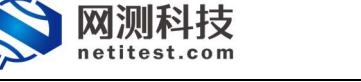

# 目

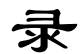

| 1. | 文档说明              | 3 |
|----|-------------------|---|
| 2. | 网络拓扑图             | 3 |
| 3. | 设置防火墙             | 4 |
|    | 3.1 设置接口 ip 地址    | 4 |
|    | 3.2 配置防火墙策略       | 5 |
| 4. | 设置 Supernova 测试仪  | 6 |
|    | 4.1 防火墙转发策略检测用例配置 | 6 |
|    | 4.2 启动测试用例        | 7 |
|    | 4.3 用例运行及查看报告     | 7 |

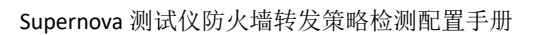

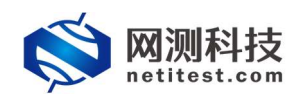

## 1. 文档说明

本文档介绍配置防火墙转发策略检测的配置过程,此文档使用一台简网防火 墙配置举例,不同品牌的防火墙操作配置存在差异性,而且随着系统版本升级和 接口变化,需要不断对配置用例进行修改和升级,所以有任何问题,请联系我们 的售前或售后支持人员。

# 2. 网络拓扑图

本次测试的网络拓扑图如下

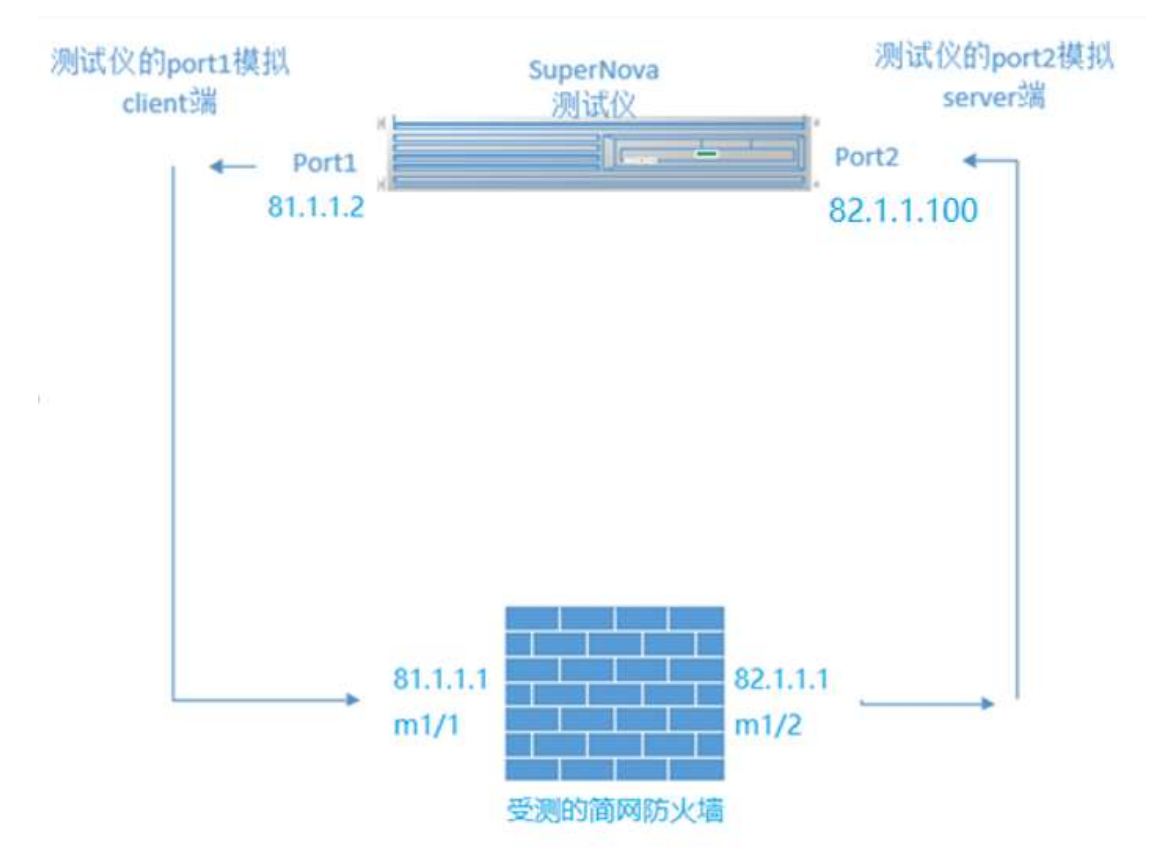

策略判断方法:

测试仪模拟客户端与服务器,流量通过受测防火墙,模拟的客户端尝试与模拟的服务器打开指定的端口建立连接,客户端发送 syn 报文,通过接收服务器的 reset 或者 syn+ack 的回应报文,来判断流量通过的防火墙的策略是阻断还是通过。

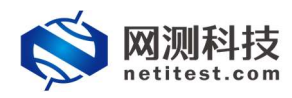

# 3. 设置防火墙

## 3.1 设置接口 ip 地址

#### 进入防火墙系统网络接口配置页面

| KFW 监控-                                                                          | 系统管理・                                          | 路由▼       | 防火墙+                                   | 病毒与攻击, | 上网行为管理→ | VPN- | 设置用户▼ | 日志与报告         |  |
|----------------------------------------------------------------------------------|------------------------------------------------|-----------|----------------------------------------|--------|---------|------|-------|---------------|--|
| 系统管理 / 控制面板 / 状态                                                                 | 控制面板                                           |           |                                        |        |         |      |       |               |  |
| 9 控件                                                                             | 网络                                             | Þ         | 接口                                     |        |         |      |       |               |  |
| <ul> <li>系统信息</li> <li>客户名称</li> <li>序列号</li> <li>主机名</li> <li>持续运行时间</li> </ul> | DHCP服务器       配置       管理员设置       证书       维护 | * * * * * | 区<br>选项<br>DNS 服务<br>网络代理<br>7 小时 1 分钟 |        |         |      | ④ ③   | (△ (3)<br>(次) |  |
| 系统日期                                                                             |                                                | Mon Ja    | n 6 13:01:54                           | 2020   |         |      | [更]   | 改]            |  |
| AV特征值                                                                            |                                                | 33.156    | 5 (升级 2017-1                           | 1-08)  |         |      | [升约   | 级]            |  |
| IPS特征值                                                                           |                                                | 7.156     | (升级 2017-11                            | -08)   |         |      | [升]   | 段]            |  |
| 警告信息窗口                                                                           |                                                |           |                                        |        |         |      | 000   | 00            |  |
| ③ 2020-01-06 12:59:23 失败的管                                                       | 管理员登录尝试 admir                                  | n         |                                        |        |         |      |       | ×             |  |
| ② 2019-12-30 20:00:29 系統重応                                                       | 3                                              |           |                                        |        |         |      |       | ×             |  |
| © 2019-12-24 12:16:31 系统重点                                                       | 3                                              |           |                                        |        |         |      |       | ×             |  |
| ③ 2019-12-04 19:19:57 系统重点                                                       | 3                                              |           |                                        |        |         |      |       | ×             |  |
| ◎ 2019-11-26 16:45:58 失败的智                                                       | 管理员登录尝试 APW1                                   | 1KMB001   | 000004 login                           |        | ×       |      |       |               |  |
| ◎ 2019-11-26 16:45:55 失败的智                                                       | 管理员登录尝试 APW1                                   | 1KMB001   | 000004 login                           |        |         |      |       | ×             |  |

#### 我这里用的是 m1/1 和 m1/2 端口

| KFW         | 监控▼   | 系统管理+ | 路由▼ | 防火墙▼      | 病毒与攻击•                          | 上网行为管理+           | VPN+ | 设置用户+ | 日志与报告・ |
|-------------|-------|-------|-----|-----------|---------------------------------|-------------------|------|-------|--------|
| 系统管理 / 网络 / | 接口    |       |     |           |                                 |                   |      |       |        |
| ○创建 /编辑     | 會删除   |       |     |           |                                 |                   |      |       |        |
|             | 名称    |       |     |           | IP/子网掩码                         |                   |      |       |        |
|             | m1/1  |       |     | 81.1      | .1.1 / 255.255.0.0              | )                 |      |       |        |
|             | m1/2  |       |     | 82.1      | .1.1 / 255.255.0.0              |                   |      |       |        |
|             | m1/3  |       |     | 117.1     | .1.1 / 255.255.0.               | 0                 |      |       |        |
|             | m1/4  |       |     | 118.1     | .1.1 / 255.255.0.               | 0                 |      |       |        |
|             | port1 |       |     | 192.168.1 | .6.2 <mark>44</mark> / 255.255. | 255.0             |      |       |        |
|             | port2 |       |     | 8.8.8     | .8 / 255.255.255.               | 0                 |      |       |        |
|             | port3 |       |     | 9.9.9     | .9 / 255.255.255.               | 0                 |      |       |        |
|             | port4 |       |     | 10.20.9   | 2.1 / 255.255.25                | 5.0               |      |       |        |
|             | port5 |       |     | 10.20.8   | 31.1 / 255.255.25               | 5. <mark>0</mark> |      |       |        |
|             | port6 |       |     | 10.20.9   | 91.1 / 255.255.25               | 5.0               |      |       |        |
|             | port7 |       |     | 77.1      | .1.1 / 255.255.0.0              | )                 |      |       |        |
|             | port8 |       |     | 78.1      | .1.1 / 255.255.0.0              | )                 |      |       |        |

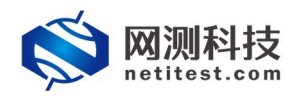

## 3.2 配置防火墙策略

#### 进入到防火墙策略配置界面:

| KFW         | 监控▼   | 系统管理- | 路由▼     | 防火増→        | 病毒与攻击 | <ul> <li></li></ul> | VPN+ | 设置用户→ | 日志与报告 |
|-------------|-------|-------|---------|-------------|-------|---------------------|------|-------|-------|
| 系统管理 / 控制面板 | 反/ 状态 |       |         | 策略          |       | 策略                  |      |       |       |
| 0 控件        |       |       |         | 地址          | ×.    | 显式NAT表              |      |       |       |
| -           |       |       |         | 服务          | E.    | DDoS策略              |      |       |       |
| 系统信息        |       |       |         | 时刻表         | E.    | 探测策略                |      | 00    | 00    |
| 客户名称        |       |       | SN not  | 流量整形器       | •     | IPv6策略              |      |       |       |
| 序列号         |       |       | APW1K   | -E-HITD     |       | 14.20024175         |      |       |       |
| 主机名         |       |       | APW1K   | REPAIR      |       | 1974,20,256,444     |      | 更     | 改]    |
| 持续运行时间      |       |       | 6天17    | 负载均衡        | •     |                     |      |       |       |
| 系统日期        |       |       | Mon Jai | IPMAC绑定     | ≞ ▶   |                     |      | [更    | 改]    |
| AV特征值       |       |       | 33.156  | (升级 2017-11 | 08)   |                     |      | 印     | 级]    |

#### 点击创建增加防火墙策略:

| KFW           | 监控▼ | 系统管理・  | 路由▼   | 防火墙- | 病毒与攻击・ | 上网行为管理• | VPN - | 设置用户+ | 日志与报告+ |
|---------------|-----|--------|-------|------|--------|---------|-------|-------|--------|
| 防火墙 / 策略 / 策略 |     |        |       |      |        |         |       |       |        |
| ◎创建 - 》编辑 -   | 自由除 | 11 移动到 | •0 插入 |      |        |         |       |       |        |

#### 配置策略内容:

| KFW            | 监控+    | 系统管理- | 路由- 防火 | /墙→ 病毒与攻击→  | 上网行为管理- | VPN- | 设置用户 | 日志与报告・                   |
|----------------|--------|-------|--------|-------------|---------|------|------|--------------------------|
| 防火墙(策略)        | 策略     |       |        |             |         |      |      |                          |
|                |        |       |        |             |         |      |      | 新建输出策略                   |
| 源接口/区          | m1/1   |       |        |             |         |      |      |                          |
| 源地址            | all    |       | * 3    | <b>I</b> 多选 |         |      |      |                          |
| 目的接口/区         | m1/2   |       | ~      |             |         |      |      |                          |
| 目的地址           | all    |       | * 2    | 1多选         |         |      |      |                          |
| 时刻表            | always |       | ~      |             |         |      |      |                          |
| 服务             | [多选]   |       | * 8    | <b>多选</b>   |         |      |      |                          |
| 动作             | DENY   |       |        |             |         |      |      | 选择多个服务                   |
| □ 记录拒绝流量       |        |       |        |             | 可用的服    | 务:   |      |                          |
|                |        |       |        |             |         |      |      |                          |
| 注释 (最大63个字     | 符)     |       |        |             |         |      |      | 00                       |
|                |        |       |        |             | 成员:     | 各    |      |                          |
|                |        |       |        |             | FTP     | 550  |      |                          |
| - <del>1</del> |        |       |        |             | SNMP    |      |      | 选择配置策略中的服务,              |
|                |        |       |        |             | · · · · |      |      | 此处选择了 FTP服务、HTTP服务、SNMP服 |
|                |        |       |        |             |         |      |      | 劳                        |
|                |        |       |        |             |         |      |      | ~                        |
|                |        |       |        |             |         |      |      | OV. BIDW                 |
|                |        |       |        |             |         |      |      | UK UA                    |
|                |        |       |        |             |         |      |      |                          |
|                |        |       |        |             |         |      |      |                          |

#### 最后的效果如下:

| KFW         | <b>1</b> | 空- 系统1   | ē理→ 路6 | 自- 防火 | <b>培▼ 病毒</b> 与攻击▼ | 上网行为管理。 | VPN- | 设置用户, | 日志与报告。 |        |        |                       |            | 🛔 admin 🛛 🕞   |
|-------------|----------|----------|--------|-------|-------------------|---------|------|-------|--------|--------|--------|-----------------------|------------|---------------|
| 防火墙 / 策略    | / 策略     |          |        |       |                   |         |      |       |        |        |        |                       |            |               |
| O (1)3≩ ∕ : | 祖 - 自樹   | e 11 移动至 | り も 插入 | ■ 检査  |                   |         |      |       |        |        |        |                       | [列设定]) 日 載 | 于接口查看 ④ 清单式查看 |
|             | 序列       | 5        | τi     | 枵     | TΞ                | て目的     |      | て源地   | tik 🛛  | ▼ 目的地址 | ▼ 副刻表  | T 165                 | T 动作       | ▼ 状态          |
|             | 1        |          | 2      | i     | m1/1              | m1/2    | 0    | all   |        | o all  | always | FTP     HTTP     SNMP | DENY       | Ø             |

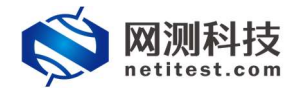

## 4. 设置 Supernova 测试仪

## 4.1 防火墙转发策略检测用例配置

新增防火墙转发策略检测测试用例:

| <b>     阿测科技</b> netitest.com | шен<br>[[]] | <b>0</b>       | 戸町線             | 金腔      | 派告       | a Y<br>Mile | admin             |                                  |            |      |    | V20.12.06 | Super | rnova-88D |
|-------------------------------|-------------|----------------|-----------------|---------|----------|-------------|-------------------|----------------------------------|------------|------|----|-----------|-------|-----------|
| E MXIGANIC O                  | 转发算         | 明检测            |                 |         |          |             |                   |                                  |            |      |    |           |       |           |
| O (CHEIGRANILE O              | 专试与新        | 医多糖打开指闭        | <b>走的绸口建立</b> 连 | 接,客户隅发; | 送syn报文,通 | 过接收服务器      | greset或者syn+ack的回 | 1应报文,来判断防火爆的)                    | #略是阻断还是通过。 |      |    |           |       |           |
| 📓 алияла ө 🛛 🕄                |             |                |                 |         |          |             |                   |                                  |            |      |    |           |       |           |
| ti saapaat o                  | 用例列         |                |                 |         |          |             |                   |                                  |            |      |    |           |       |           |
| ⑦ 系统安全制品 Θ           由安全性制度   | + =         |                | 1850            |         |          |             |                   |                                  |            |      |    |           |       |           |
| ● DDoS映曲                      |             | 编号             | 版行              | 任务列表    | 用户       | ME-18 00 /  | 1201:175          | \$1Q                             |            | 565E | 克隆 | 详细信息      | 母出    | 历史记录      |
| C 吸出洗量量效                      | 显示行的        | <b>R:</b> 10 🗸 | 0 - 0 of 0      |         |          | 201年用15     | 125块              |                                  |            |      |    |           |       |           |
| > 转发田崎检测                      |             |                |                 |         |          |             | IP/tx             |                                  | 1          |      |    |           |       |           |
|                               |             |                |                 |         |          |             | 党団役首奏             |                                  |            |      |    |           |       |           |
| K MIS201115 0 0               |             |                |                 |         |          |             | 交对设置上行机           | <ul> <li>EB由模式(NAT) @</li> </ul> | 1          |      |    |           |       |           |
|                               |             |                |                 |         |          |             | 网络配               | 查 默认模板 ~                         | •          |      |    |           |       |           |
|                               |             |                |                 |         |          |             |                   | niz Riji                         |            |      |    |           |       |           |

#### 设置填写用例配置中 IP 地址: (此处 ip 地址与拓扑中一致)

| 基本信息(1                 | 传发策略检测) |                                      |                                                            |                       |              |                         |      |                       |
|------------------------|---------|--------------------------------------|------------------------------------------------------------|-----------------------|--------------|-------------------------|------|-----------------------|
|                        | 用例名称    | FirewallPolicy_NA<br>合法字符类型: A-Z / a | T_admin_20210122-15:21:05<br>z / 0-9 / : / - / _ (不变持中文符号) |                       |              |                         |      |                       |
| 网络                     | 参数      | 记录                                   |                                                            |                       |              |                         |      |                       |
| 保存网络设置<br>客户端<br>port1 |         |                                      |                                                            |                       | 服务端<br>port3 | 选择测试仪与防火墙连通的测试口         |      |                       |
| ◎ 禁用第口                 |         |                                      |                                                            | MAC 90:e2:batee:92:50 | ⊘ 無用調口       |                         |      | MAC 90:e2:ba:ed:b5:74 |
| 子网 😡                   |         |                                      |                                                            |                       | 子网 😡         |                         |      |                       |
| 第1个子网                  |         |                                      |                                                            |                       | 第1个子网        |                         |      | 测试服务器端充当的测试           |
|                        | 2       | list仪端口IP地址或范围                       | 81.1.2.2                                                   | 测试客户端充当的测试IP          |              | 测试仪端口IP地址成范围 82.1.1.100 | 0    | IP                    |
|                        |         | 测试仪跳口子网掩码                            | 16 😡                                                       |                       |              | 测试仪端口子网掩码 16            | 0    |                       |
|                        |         | 测试仪跳口网关                              | 81.1.1.1                                                   | 客户端测试口连接防火墙端          | 口的IP         | 测试仪跳口网关 82.1.1.1        | 0 10 | 服务器端测试口连接防火<br>墙端口的IP |

#### 设置用例扫描端口:

| 基本信息(转发策略检测) |                                                                                                    |
|--------------|----------------------------------------------------------------------------------------------------|
| 用例名称 日       | FirewallPolicy_NAT_admin_20210122-15-21.05<br>生学符码型、A-27.a-27.0-97.1-7.(不变)中于文符号)                                                                                                    |
| 网络  参数       | 记录                                                                                                    |
| 用例参数 通用参数    |                                                                                                    |
|              | (分類第二)         112250-45310           2010年7月1日、日本1271, 22, 80, 441, 102*           2010年7月1日、日本1211, 22, 80, 441, 102*           2010年7月1日、日本11, 122, 80, 441, 102*           2010年7月1日、日本11, 122, 80, 441, 102*           2010年7月1日、日本11, 122, 80, 441, 102*           2010年7月1日、日本11, 122, 80, 441, 102*           2010年7月1日、日本11, 122, 80, 441, 102*           2010年7月1日、日本11, 122, 80, 441, 102*           2010年7月1日、日本11, 122, 80, 441, 102*           2010年7月1日、日本11, 122, 124, 240-1000, 10021-65535*           2010年7月1日日、日本11, 122           2010年7月1日日、日本11, 122           2010年8月1日、日本11, 122           2010年8月1日、日本11, 122           2010年8月1日           2010年8月1日           2010年8月1日           2010年8月1日           2010年8月1日           2010年8月1日           2010年8月1日           2010年8月1日           2010年8月1日           2011年8月1日           2011年8月1日           2011日           2011日           2011日           2011日           2011日           2011日           2011日           2011日           2011日           2011日           2011日           2011日 <tr< td=""></tr<> |
|              | fina (947) Nois                                                                                                    |

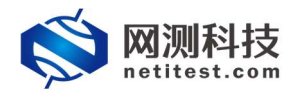

### 4.2 启动测试用例

用例配置后,可点击【启动】直接运行测试用例:

| 基本信息(转                       | 发羊畜检测) | F                                                           |                            |                       |                    |                                                                                                    |                            |                       |
|------------------------------|--------|-------------------------------------------------------------|----------------------------|-----------------------|--------------------|----------------------------------------------------------------------------------------------------|----------------------------|-----------------------|
|                              | 用例名称   | FirewallPolicy_NAT_adm<br>合法字符典型: A-Z / a-z / 0-5           | nin_20210122-15:21:05      |                       |                    |                                                                                                    |                            |                       |
| 网络<br>保存网络设置<br>客户端<br>port1 | 参数     | 记录                                                          |                            |                       | 服务端<br>port5 port3 |                                                                                                    |                            |                       |
| ◎ 禁用號口                       |        |                                                             |                            | MAC 68:91:d0:63:47:b4 | ◎ 禁用號□             |                                                                                                    |                            | MAC 68:91:d0:63:4b:54 |
| 子网 😡                         |        |                                                             |                            | •                     | 子网 😧               |                                                                                                    |                            |                       |
| 第1个子网                        |        | Rickand Patalan (1999)<br>Rickand Paters<br>Rickand Rickans | 81.1.2.2<br>16<br>81.3.1.1 | •<br>•<br>2 •         | <b>第</b> 1个子间      | REFORMED FROM THE REFORMED FROM THE REFORMED FROM THE REFORMED FROM THE REFORMED FROM THE REFORMED FROM THE REF | 82.11.100<br>16<br>62.11.1 | 0<br>0<br>20          |
|                              |        |                                                             |                            | 尼动                    | 6877 4076          |                                                                                                    |                            |                       |

# 4.3 用例运行及查看报告

用例启动后,正常运行界面如下:

| 用例名称 FirewallPolicy_NAT_admin_20200106-11:27:45 | 用例类型:转发策略检测 | 测试用户: admin |          | ◎ 帶止 |
|-------------------------------------------------|-------------|-------------|----------|------|
| port1                                           |             |             |          |      |
| 客户 <b>供</b> →服务器                                |             |             |          |      |
| 學近的100个结果:                                      |             |             |          |      |
| 服务                                              | 端口ID        |             | 状态       | 协议   |
| ftp                                             | 21          |             | filtered | tcp  |
| ssh                                             | 22          |             | open     | top  |
| http                                            | 80          |             | filtered | tcp  |
| snmp                                            | 161         |             | filtered | top  |
| https                                           | 443         |             | open     | tcp  |

#### 用例运行结束,可点击【查看历史】查看运行报告:

| 用例名称: FirewallPolicy_NAT_admin_20200106-11:27:45 | 用例类型:转发集略检测 | 测试用户: admin | 這行結果:●成功 [盘囊历史] |          |       | <b>考</b> 爾次還行 |
|--------------------------------------------------|-------------|-------------|-----------------|----------|-------|---------------|
| port1                                            |             |             |                 |          |       |               |
| 客户講=>服务器                                         |             |             |                 |          |       |               |
| 最近的100个结果:                                       |             |             |                 |          |       |               |
| 服务                                               | 端EIID       |             |                 | Ko       | 10-12 |               |
| ftp                                              | 21          |             |                 | filtered | tcp   |               |
| ssh                                              | 22          |             |                 | open     | top   |               |
| http                                             | 80          |             |                 | filtered | tcp   |               |
| snmp                                             | 161         |             |                 | filtered | tcp   |               |
| https                                            | 443         |             |                 | open     | tcp   |               |

通过运行报告数据,查看防火墙转发策略是否生效:

| ★ 期次差行 22. 現象 団 神信 ○ 母出PDF |                            |      |          |                       |                  |       |  |  |  |  |
|----------------------------|----------------------------|------|----------|-----------------------|------------------|-------|--|--|--|--|
| pert                       |                            |      |          |                       |                  |       |  |  |  |  |
| ■ 金融→服务器 数据流量访问方向          |                            |      |          |                       |                  |       |  |  |  |  |
| 最近的100                     | 0个结果:                      |      |          |                       |                  |       |  |  |  |  |
| 编号                         | 服务                         | 端口ID | 状态       |                       | 协议               |       |  |  |  |  |
| 1                          | ftp                        | 21   | filtered | filtered表示服务端口访问被过滤阻L | L <sub>tcp</sub> |       |  |  |  |  |
| 2                          | ssh                        | 22   | open     |                       | tcp              |       |  |  |  |  |
| 3                          | http                       | 80   | filtered |                       | tcp              |       |  |  |  |  |
| 4                          | snmp                       | 161  | filtered |                       | тср              |       |  |  |  |  |
| 5                          | https                      | 443  | open     | open表示服务端口访问正常允许      | tcp              |       |  |  |  |  |
| 显示行费                       | 8: 10 ~ 1-5 of 5 测试扫描的服务及端 |      |          |                       |                  | « 1 » |  |  |  |  |

可以看出防火墙设置的转发策略生效。